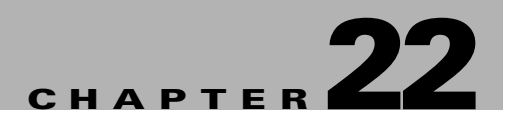

# **Configuring Layer 3 Interfaces**

This chapter describes the Layer 3 interfaces on a Catalyst 4500 series switch. It also provides guidelines, procedures, and configuration examples.

This chapter includes the following major sections:

- Overview of Layer 3 Interfaces, page 22-1
- Configuration Guidelines, page 22-3
- Configuring Logical Layer 3 VLAN Interfaces, page 22-3
- Configuring Physical Layer 3 Interfaces, page 22-5

Note

For complete syntax and usage information for the switch commands used in this chapter, look at the *Cisco Catalyst 4500 Series Switch Command Reference* and related publications at this location:

http://www.cisco.com/en/US/products/hw/switches/ps4324/index.html

If the command is not found in the Catalyst 4500 Command Reference, it is located in the larger Cisco IOS library. Refer to the *Catalyst 4500 Series Switch Cisco IOS Command Reference* and related publications at this location:

http://www.cisco.com/en/US/products/ps6350/index.html

### **Overview of Layer 3 Interfaces**

This section contains the following subsections:

- Logical Layer 3 VLAN Interfaces, page 22-2
- Physical Layer 3 Interfaces, page 22-2

The Catalyst 4500 series switch supports Layer 3 interfaces with the Cisco IOS IP and IP routing protocols. Layer 3, the *network* layer, is primarily responsible for the routing of data in packets across logical internetwork paths.

Layer 2, the *data link* layer, contains the protocols that control the *physical* layer (Layer 1) and how data is framed before being transmitted on the medium. The Layer 2 function of filtering and forwarding data in frames between two segments on a LAN is known as *bridging*.

L

The Catalyst 4500 series switch supports two types of Layer 3 interfaces. The logical Layer 3 VLAN interfaces integrate the functions of routing and bridging. The physical Layer 3 interfaces allow the Catalyst 4500 series switch to be configured like a traditional router.

### **Logical Layer 3 VLAN Interfaces**

The logical Layer 3 VLAN interfaces provide logical routing interfaces to VLANs on Layer 2 switches. A traditional network requires a physical interface from a router to a switch to perform inter-VLAN routing. The Catalyst 4500 series switch supports inter-VLAN routing by integrating the routing and bridging functions on a single Catalyst 4500 series switch.

Figure 22-1 shows how the routing and bridging functions in the three physical devices of the traditional network are performed logically on one Catalyst 4500 series switch.

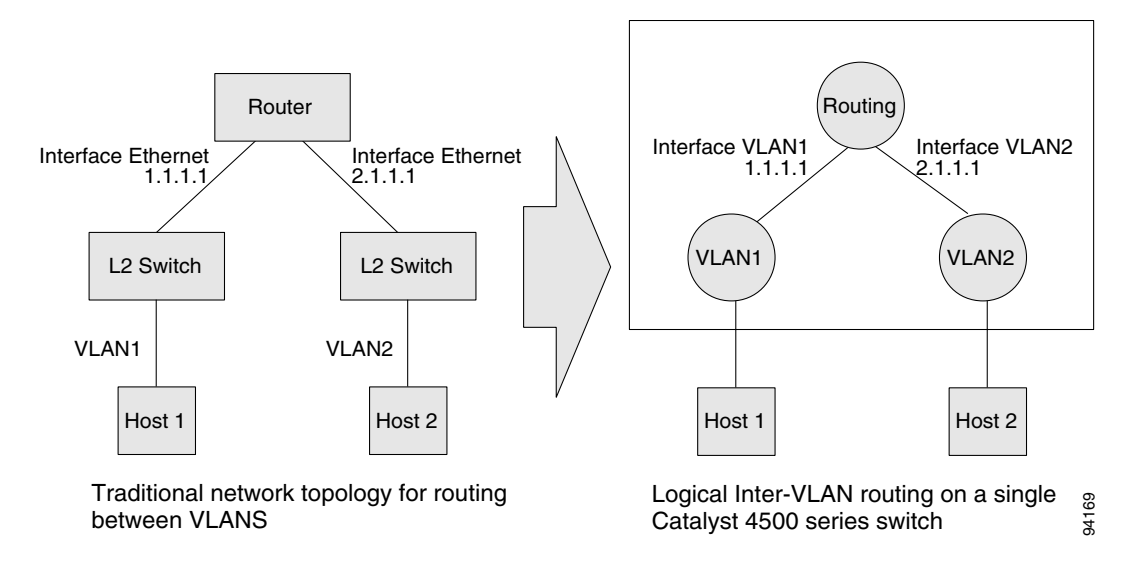

#### Figure 22-1 Logical Layer 3 VLAN Interfaces for the Catalyst 4500 Series Switch

#### **Physical Layer 3 Interfaces**

The physical Layer 3 interfaces support capabilities equivalent to a traditional router. These Layer 3 interfaces provide hosts with physical routing interfaces to a Catalyst 4500 series switch.

Figure 22-2 shows how the Catalyst 4500 series switch functions as a traditional router.

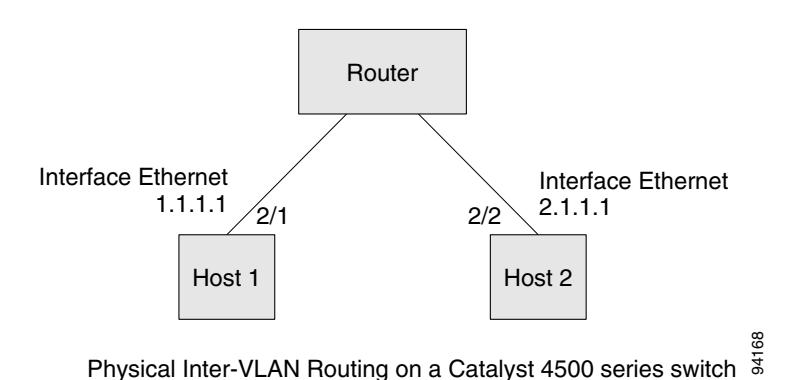

Figure 22-2 Physical Layer 3 Interfaces for the Catalyst 4500 Series Switch

## **Configuration Guidelines**

The Catalyst 4500 series switch supports AppleTalk routing and IPX routing. For AppleTalk routing and IPX routing information, refer to "Configuring AppleTalk" and "Configuring Novell IPX" in the *Cisco IOS AppleTalk* and *Novell IPX* configuration guides at the following URLs:

http://www.cisco.com/en/US/docs/ios/at/configuration/guide/12\_4/atk\_12\_4\_book.html

http://www.cisco.com/en/US/docs/ios/novipx/configuration/guide/config\_novellipx\_ps6350\_TSD\_Pro ducts\_Configuration\_Guide\_Chapter.html

A Catalyst 4500 series switch does not support subinterfaces or the **encapsulation** keyword on Layer 3 Fast Ethernet or Gigabit Ethernet interfaces.

Note

As with any Layer 3 interface running Cisco IOS software, the IP address and network assigned to an SVI cannot overlap those assigned to any other Layer 3 interface on the switch.

# **Configuring Logical Layer 3 VLAN Interfaces**

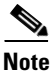

Before you can configure logical Layer 3 VLAN interfaces, you must create and configure the VLANs on the switch, assign VLAN membership to the Layer 2 interfaces, enable IP routing if IP routing is disabled, and specify an IP routing protocol.

To configure logical Layer 3 VLAN interfaces, perform this task:

|        | Command                                                         | Purpose                                  |  |
|--------|-----------------------------------------------------------------|------------------------------------------|--|
| Step 1 | Switch(config)# vlan vlan_ID                                    | Creates the VLAN.                        |  |
| Step 2 | Switch(config)# interface vlan vlan_ID                          | Selects an interface to configure.       |  |
| Step 3 | <pre>Switch(config-if)# ip address ip_address subnet_mask</pre> | Configures the IP address and IP subnet. |  |
| Step 4 | Switch(config-if)# no shutdown                                  | Enables the interface.                   |  |
| Step 5 | Switch(config-if)# end                                          | Exits configuration mode.                |  |

L

| Command                                                                                                    | Purpose                                    |
|----------------------------------------------------------------------------------------------------|--------------------------------------------|
| Switch# copy running-config startup-config                                                                                                    | Saves your configuration changes to NVRAM. |
| Switch# show interfaces [type slot/interface]<br>Switch# show ip interfaces [type slot/interface]<br>Switch# show running-config interfaces [type<br>slot/interface]<br>Switch# show running-config interfaces vlan vlan_ID | Verifies the configuration.                |

This example shows how to configure the logical Layer 3 VLAN interface vlan 2 and assign an IP address:

```
Switch> enable
Switch# config term
Enter configuration commands, one per line. End with CNTL/Z.
Switch(config)# vlan 2
Switch(config)# interface vlan 2
Switch(config-if)# ip address 10.1.1.1 255.255.255.248
Switch(config-if)# no shutdown
Switch(config-if)# end
```

This example uses the **show interfaces** command to display the interface IP address configuration and status of Layer 3 VLAN interface vlan 2:

```
Switch# show interfaces vlan 2
Vlan2 is up, line protocol is down
 Hardware is Ethernet SVI, address is 00D.588F.B604 (bia 00D.588F.B604)
  Internet address is 172.20.52.106/29
  MTU 1500 bytes, BW 1000000 Kbit, DLY 10 usec,
     reliability 255/255, txload 1/255, rxload 1/255
  Encapsulation ARPA, loopback not set
  ARP type: ARPA, ARP Timeout 04:00:00
  Last input never, output never, output hang never
  Last clearing of "show interface" counters never
  Input queue: 0/75/0/0 (size/max/drops/flushes); Total output drops: 0
  Queueing strategy: fifo
  Output queue: 0/40 (size/max)
  5 minute input rate 0 bits/sec, 0 packets/sec
  5 minute output rate 0 bits/sec, 0 packets/sec
     0 packets input, 0 bytes, 0 no buffer
     Received 0 broadcasts, 0 runts, 0 giants, 0 throttles
     0 input errors, 0 CRC, 0 frame, 0 overrun, 0 ignored
     0 packets output, 0 bytes, 0 underruns
     0 output errors, 0 interface resets
     0 output buffer failures, 0 output buffers swapped out
```

Switch#

This example uses the **show running-config** command to display the interface IP address configuration of Layer 3 VLAN interface vlan 2:

```
Switch# show running-config
Building configuration...
Current configuration : !
interface Vlan2
ip address 10.1.1.1 255.255.255.248
!
ip classless
no ip http server
!
!
line con 0
line aux 0
```

```
line vty 0 4
!
end
```

### **Configuring Physical Layer 3 Interfaces**

```
<u>Note</u>
```

Before you can configure physical Layer 3 interfaces, you must enable IP routing if IP routing is disabled, and specify an IP routing protocol.

To configure physical Layer 3 interfaces, perform this task:

|        | Command                                                                                                    | Purpose                                                                 |
|--------|----------------------------------------------------------------------------------------------------|-------------------------------------------------------------------------|
| Step 1 | Switch(config) #ip routing                                                                                                    | Enables IP routing (Required only if disabled.)                         |
| Step 2 | <pre>Switch(config)# interface {fastethernet   gigabitethernet   tengigabitethernet} slot/port}   {port-channel port_channel_number}</pre>                                                | Selects an interface to configure.                                      |
| Step 3 | Switch(config-if) # <b>no switchport</b>                                                                                                    | Converts this port from physical Layer 2 port to physical Layer 3 port. |
| Step 4 | Switch(config-if)# <b>ip address</b> ip_address subnet_mask                                                                                                    | Configures the IP address and IP subnet.                                |
| Step 5 | Switch(config-if)# no shutdown                                                                                                    | Enables the interface.                                                  |
| Step 6 | Switch(config-if)# end                                                                                                    | Exits configuration mode.                                               |
| Step 7 | Switch# copy running-config startup-config                                                                                                    | Saves your configuration changes to NVRAM.                              |
| Step 8 | Switch# <b>show interfaces</b> [type slot/interface]<br>Switch# <b>show ip interfaces</b> [type slot/interface]<br>Switch# <b>show running-config interfaces</b> [type<br>slot/interface] | Verifies the configuration.                                             |

This example shows how to configure an IP address on Fast Ethernet interface 2/1:

```
Switch# configure terminal
Enter configuration commands, one per line. End with CNTL/Z.
Switch(config)# ip routing
Switch(config)# interface fastethernet 2/1
Switch(config-if)# no switchport
Switch(config-if)# ip address 10.1.1.1 255.255.255.248
Switch(config-if)# no shutdown
Switch(config-if)# end
Switch#
```

This example uses the **show running-config** command to display the interface IP address configuration of Fast Ethernet interface 2/1:

```
Switch# show running-config
Building configuration...
!
interface FastEthernet2/1
no switchport
ip address 10.1.1.1 255.255.255.248
!
```

ip classless no ip http server ! ! line con 0 line aux 0 line vty 0 4 ! end